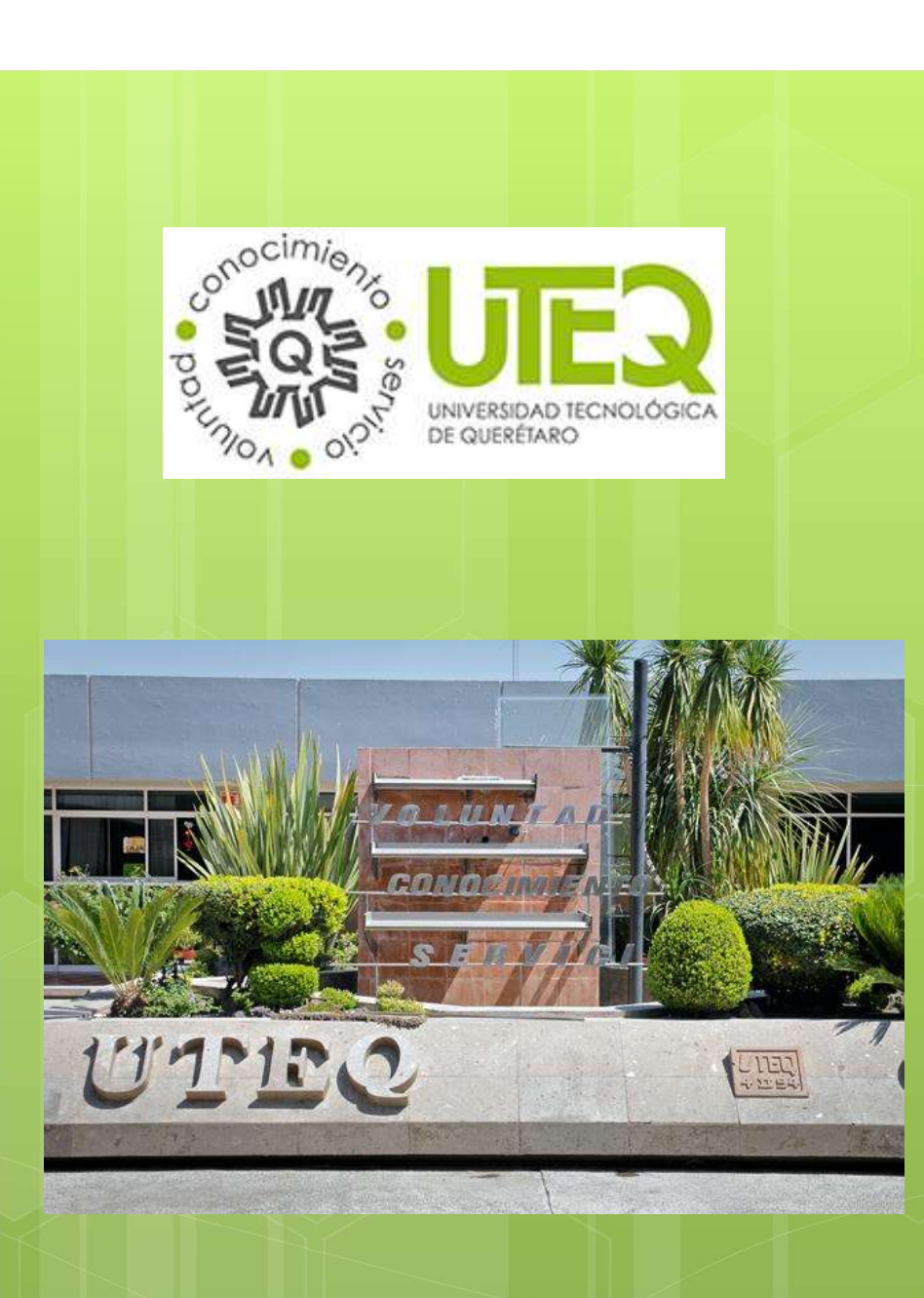

Guía para Registro de Solicitudes de Reincorporaciones y Equivalencias

> Subdirección de Servicios Escolares UTEQ

# Paso 1:

LILLA UC

sistemaacad

Ingresar a la siguiente página en las fechas establecidas en la convocatoria de Reincorporaciones y Equivalencias:

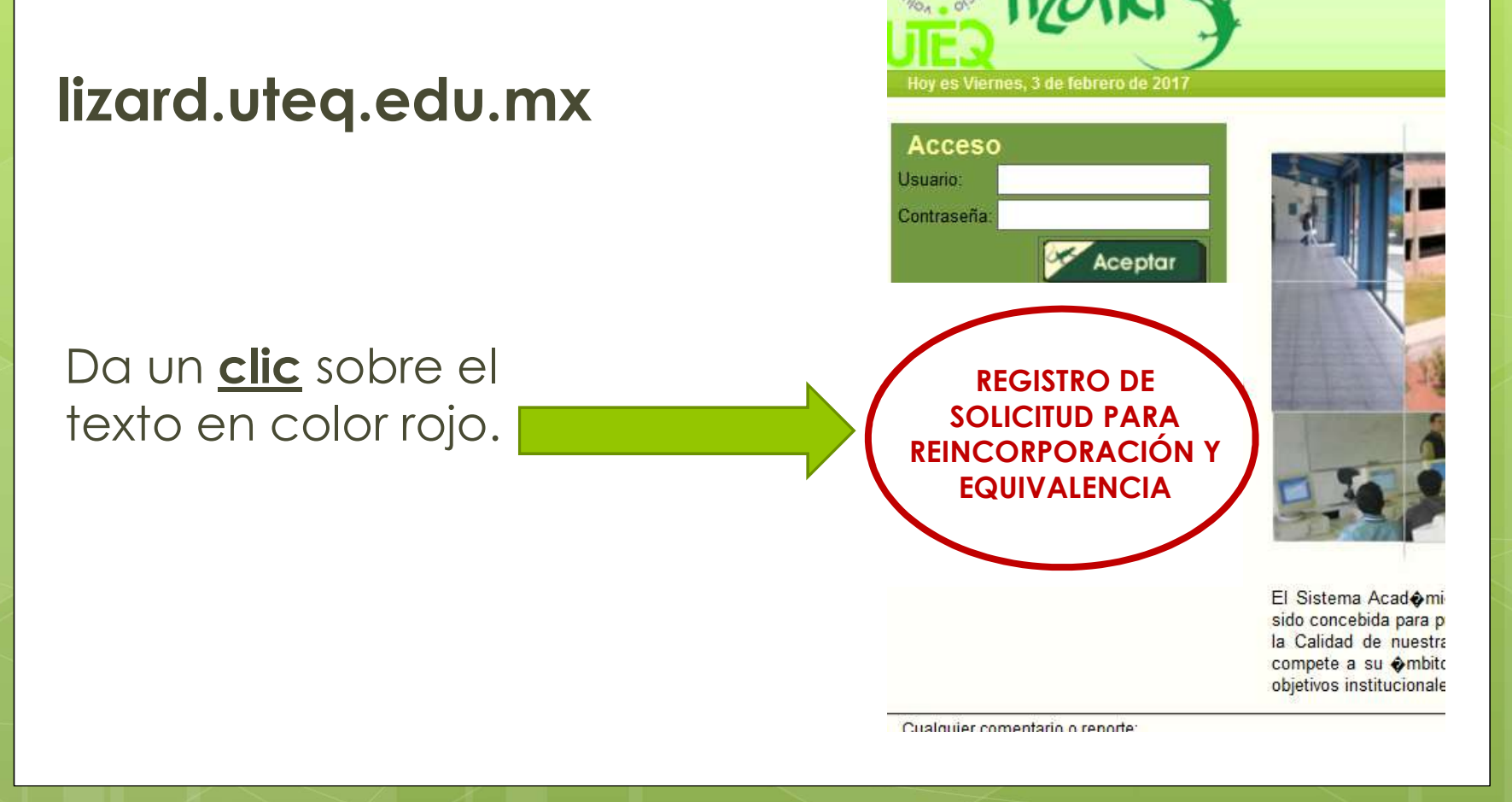

# Paso 2:

## CONVOCATORIAS VIGENTES DE PERIODOS DE REINCORPORACIÓN

Encontraras las modalidades vigentes que ofrece la Universidad Tecnológica.

En este punto debes seleccionar la **misma modalidad** en la que estabas inscrito en el cuatrimestre inmediato anterior. Ingenierías (modalidad Intensiva) De lunes a viernes, horario de 17:00 a 22:00 hrs.

### Ingeniería Semipresencial Sábados, horario de 8:00 a 20:00 hrs.

Licenciatura De lunes a viernes, horario de 17:00 a 22:00 hrs.

## Licenciatura Semipresencial

Sábados, horario de 8:00 a 20:00 hrs.

Técnico Superior Universitario (modalidad Flexible) Lunes a viernes, horario de 17:00 a 22:00 hrs.

Técnico Superior Universitario (modalidad Intensiva) Lunes a viernes, horario de 7:00 a 15:00 hrs.

# Paso 3:

Después de haber seleccionado la <u>Modalidad</u> tienes que dar un clic en el botón color ROJO, donde dice: REGISTRATE AQUI

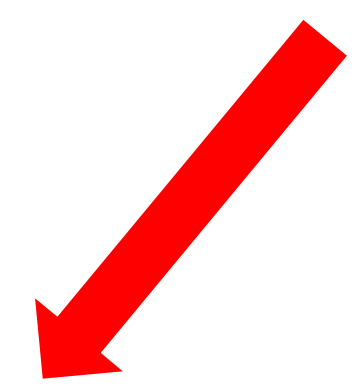

REGISTRO DE SOLICITUD PARA REINCORPORCION

• Vas a comenzar tu registro de solicitud de reincorporaci@n?

Registrate aquí

•Ya tienes folio de solicitud de reincorporaci •n?

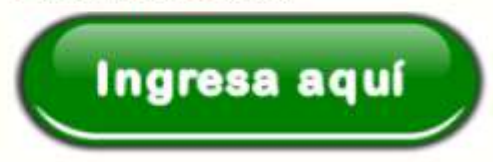

#### Captura tus datos personales:

Deberás utilizar la primer sección y al terminar da un clic en el botón verde **ENVIAR**.

Después de dar un clic en ENVIAR va a aparecer una ventana emergente donde deberás modificar o confirmar tus datos de contacto, verifica que sean correctos o da un clic en "**MODIFICAR**".

Recuerda que es importante tener esta información actualizada para seguimiento de tu trámite.

# Paso 4:

| Nombre<br>Fecha de nacimiento(*):<br>Día | Materno      |            |       |
|------------------------------------------|--------------|------------|-------|
| Fecha de nacimiento(*):<br>Día           | Nombre       |            |       |
| DíaMesAño                                | Fecha de nac | miento(*): |       |
| CURP(*):                                 | Día          | ▼Mes ▼ (/  | Año 💌 |
|                                          | CURP(*):     |            |       |
|                                          |              |            |       |

#### **IMPORTANTE:**

Favor de confirmar que tus datos mostrados en pantalla sean correctos, en caso de ser necesario da un clic en "MODIFICAR" para actualizar la información.

Al finalizar deberás dar un clic en "ENVIAR".

Paterno

| Correo electrónico:    |        |
|------------------------|--------|
| kari.mendoza@gmail.com |        |
| Número celular:        |        |
| 4423697214             |        |
| MODIFICAR              | ENVIAR |

 Da un clic en "Cambio de carrera por reprobación (Status de baja definitiva) o a solicitud del alumno (Status condicionado sin pago)".

**NOTA:** No aplica para alumnos regulares.

2. Deberás seleccionar la carrera de tu interés. No hay cambios de carrera del área económico-administrativo a alguna de ciencia y tecnología.

3. Al terminar da un clic en confirmar datos.

# Paso 5:

#### Tipo de reincorporación:

Cambio de Carrera por Reprobacion o a Solicitud del Alumno

|          | CAMBIO DE CARRERA                             |
|----------|-----------------------------------------------|
| MOTIVO;  | REPROBACIÓN:                                  |
| CARRERA: | El cambio de carrera quedo sujeto a autorizar |
|          | Seleccionar                                   |

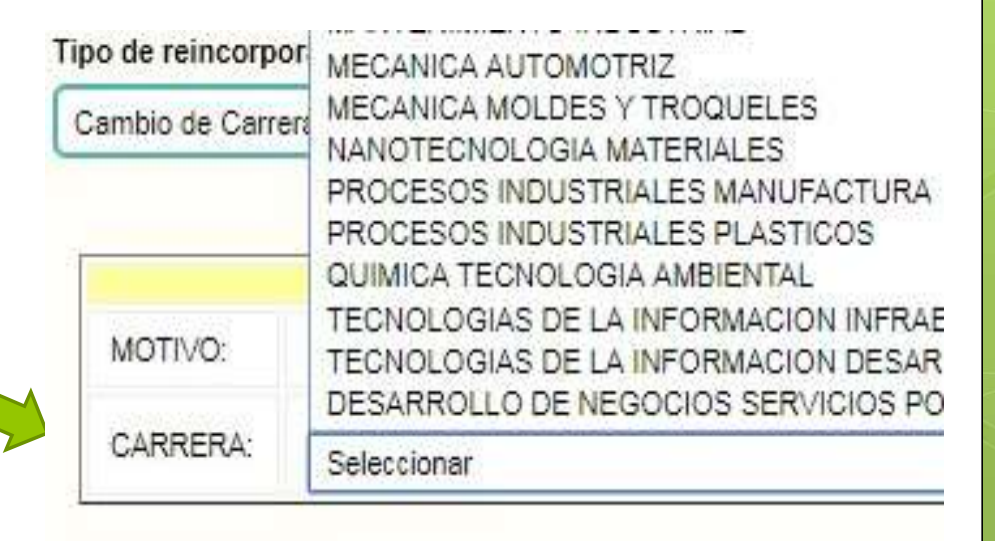

Confirmar Datos

## Paso 6:

#### Confirmación del trámite

He leído y acepto los siguientes lineamientos:

- 1. Que el registro de mi solicitud es correcto.
- 2. Sujetarme a las cláusulas establecidas para el Trámite de Reincorporaciones y Equivalencias.
- Concluir mi trámite en las fechas establecidas en la convocatoria, sin opción a un trámite extemporáneo.
- 4. Que, de no efectuar el pago del trámite, "éste no procede".
- Que el pago del trámite de equivalencias y reincorporaciones, no obliga a la Universidad a la autorización de la solicitud.
- 6. Que de no entregar la documentación requerida el "trámite no procede".

#### Acepto

Lee con atención los términos y condiciones de la solicitud y al terminar da un **clic** en "Acepto".

## FUNDAMENTO JURÍDICO.

Reglamento Académico para los Alumnos, Capítulo III, Artículo 21:

Se entiende que renuncian al derecho de inscribirse o reinscribirse, quienes no concluyan los trámites de inscripción o de reinscripción en las fechas que para tal efecto haya establecido la Subdirección de Servicios Escolares.

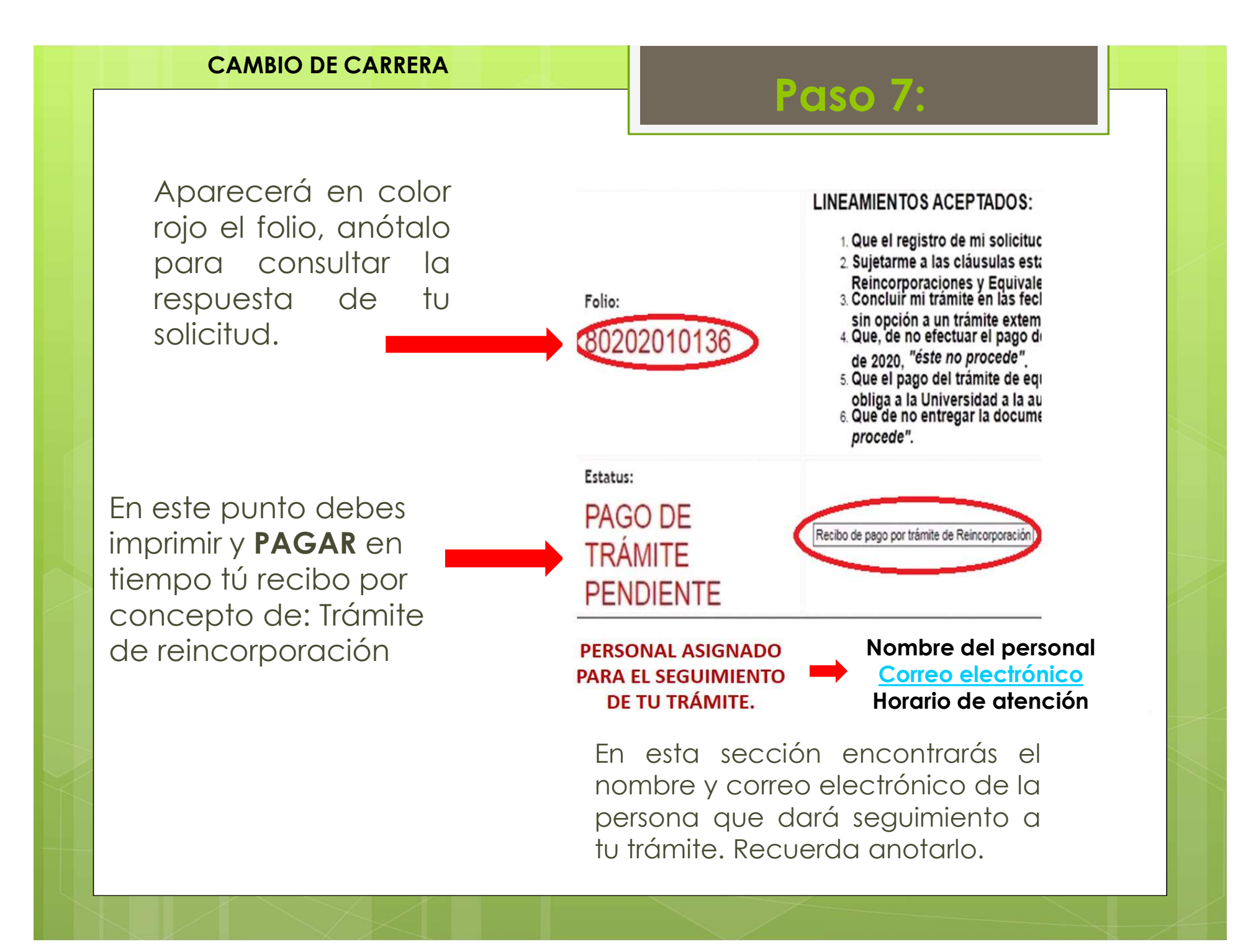

## **RECIBOS A PAGAR:**

Los recibos que deberás descargar y pagar en HSBC son los siguientes:

## AL MOMENTO DE LLENAR TU SOLICITUD POR CAMBIO DE CARRERA:

1. Tramite de reincorporación (NO SE REQUIERE ENTREGAR EL COMPROBANTE DEL PAGO)

## EN CASO DE SER ACEPTADO:

- 1. Recibo de reinscripción
- 2. Equivalencia

**IMPORTANTE:** No hay prorrogas de pago y todas las solicitudes están sujetas a aprobación.

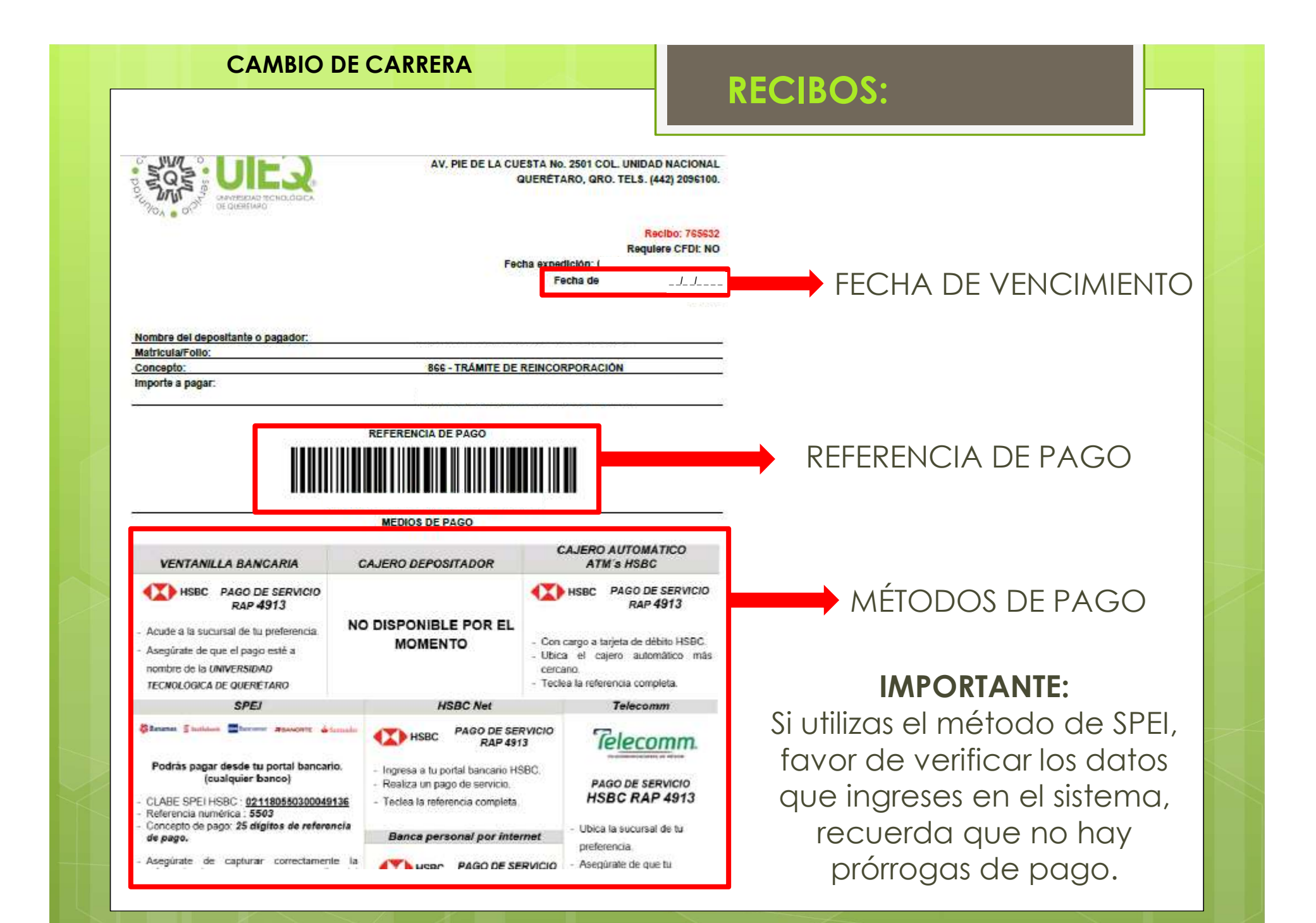

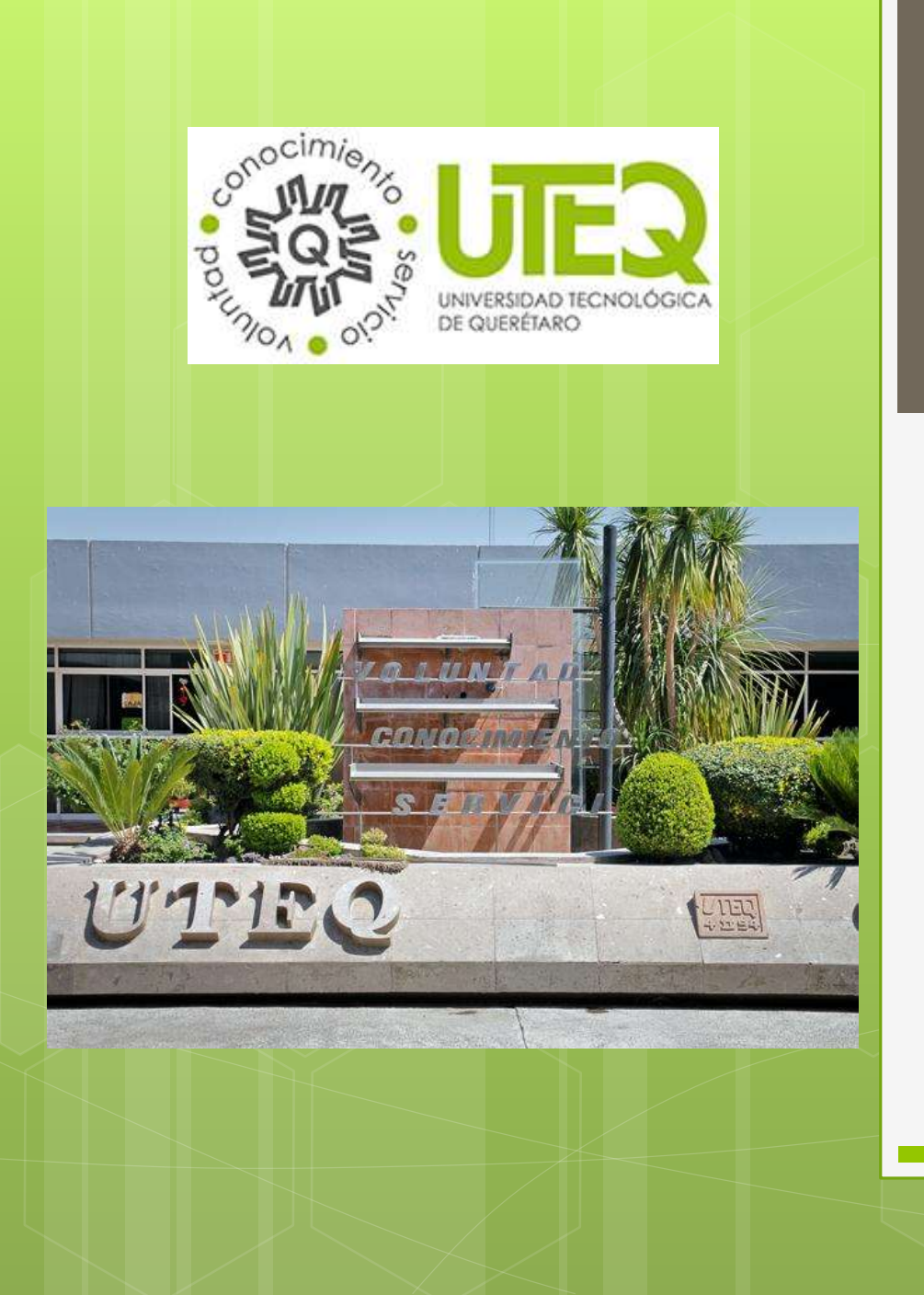

# <u>Gracias por tu</u> <u>atención.</u>

Dudas y comentarios de lunes a viernes

Tel. 442 209 6100 extensiones:
1351 de 08:30 a 15:30 hrs.
1317 de 13:00 a 20:00 hrs.
1315 de 08:00 a 15:30 hrs.
1312 de 08:00 a 15:30 hrs.

Subdirección de Servicios Escolares UTEQ